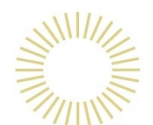

Wu Yee Sun College Learning Commons \*\*\*\*\*\* User Guide

> on COPY

To report problems encountered :

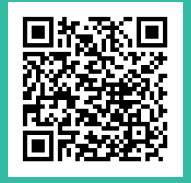

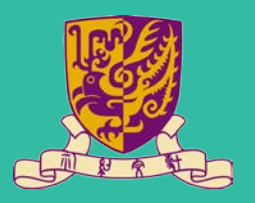

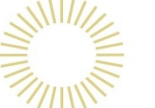

### 1. Select [Use Octopus]

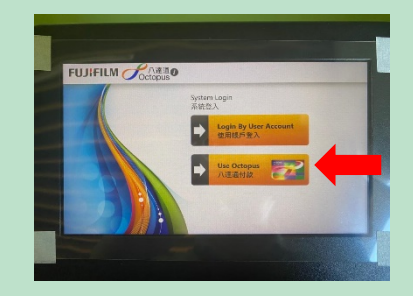

3. Select [Copy] and make the necessary settings, then press [Start]

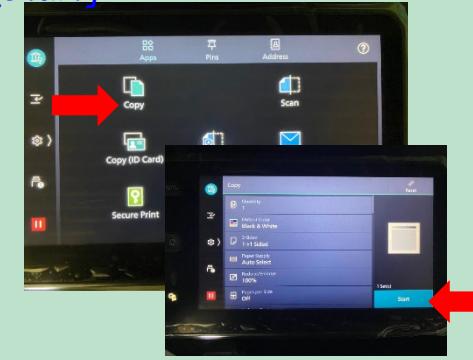

5. Press [Complete and logout] after the transaction

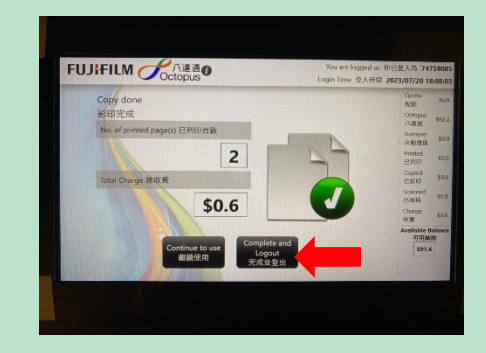

#### 2. Insert Octopus Card

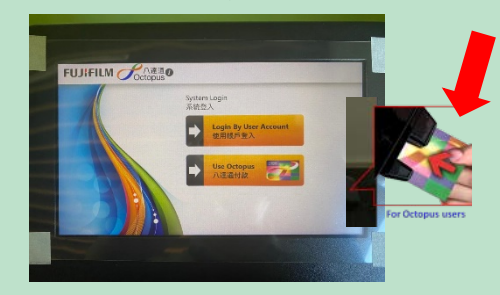

### 4. Select [Finish copying] after the copy job

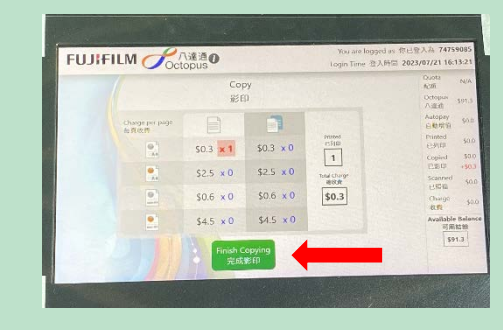

#### 6. Press [Confirm] to finish

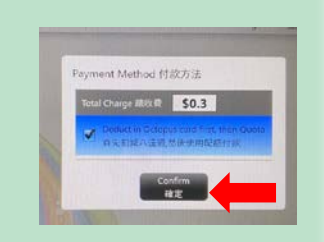

**IMPORTANT:** Always remember to take back your Octopus Card before leaving!

Wu Yee Sun College Learning Commons \*\*\*\*

> on PRINT

**User Guide** 

To report problems encountered :

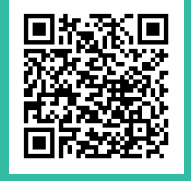

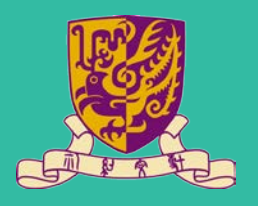

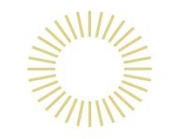

### Part A: To Send a Print Job from Computer

A1. Choose WYS Learning Common Printer 1 or 2 & select [Properties]

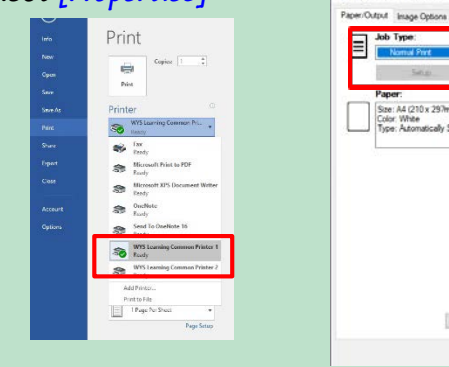

A2. Set [Normal Print] for job Type, then select [OK]

WYS Functer 1 Properties X

Pere-Chand image Options Calor Options Layout Witemask: Advanced Fare

PerePerePe

OK Cancel

A3. Select [Print] to send the Job to the Printer

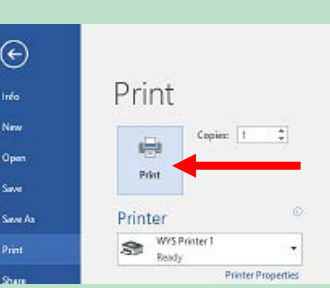

### Part B: To Retrieve a Print Job from Copier

B1. Select [Use Octopus]
B2. Insert Octopus Card
B3. Press [Charge Print] on copier's control panel

B4. Select [User ID]
B5. Select the document, press [Start]
B6. & then select [Delete] B7. After the print job, select [Finish Copying]. Press [Confirm] to finish

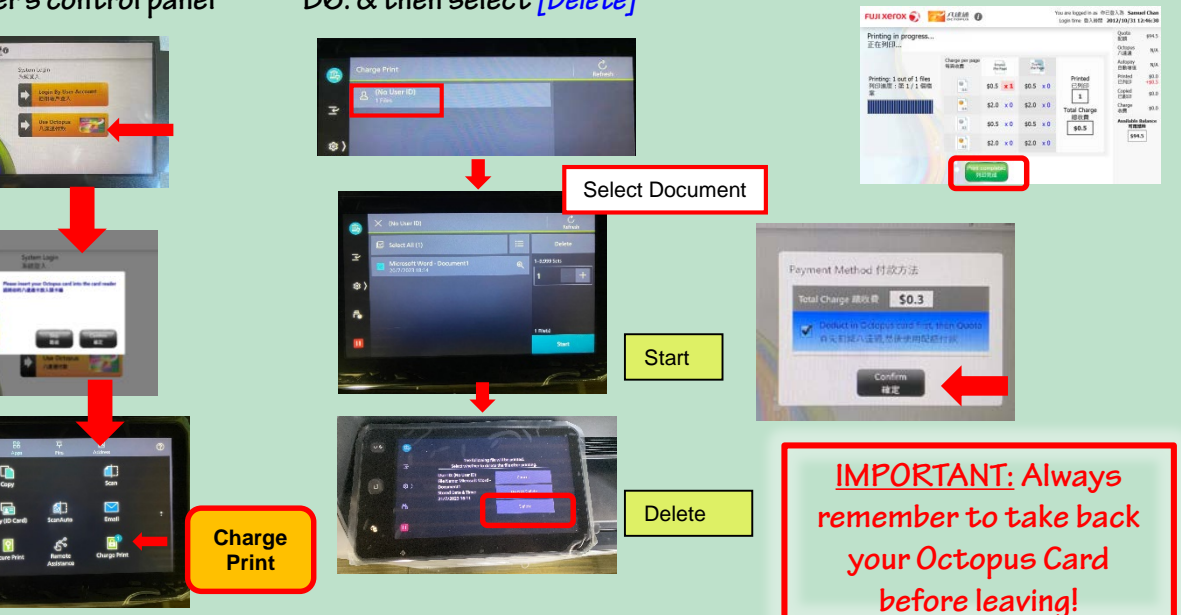

Wu Yee Sun College Learning Commons \*\*\*\*\*\*\*\*\*

> on SCAN

User Guide

To report problems encountered :

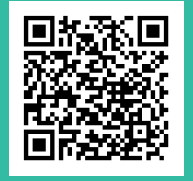

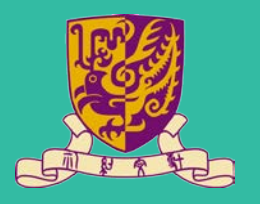

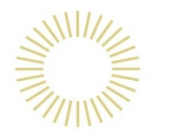

1. Select *[Email]* in the control panel of copier

2. Enter Email Address for scan destination

3. Select to change the scan preferences, & press

again to exit, then press [OK] to confirm

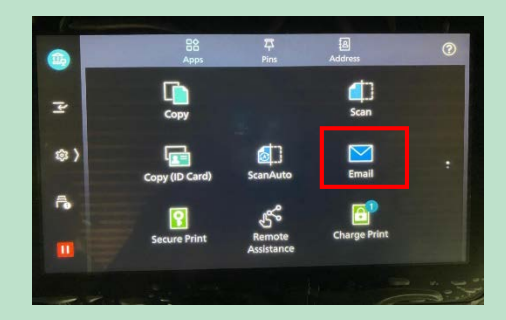

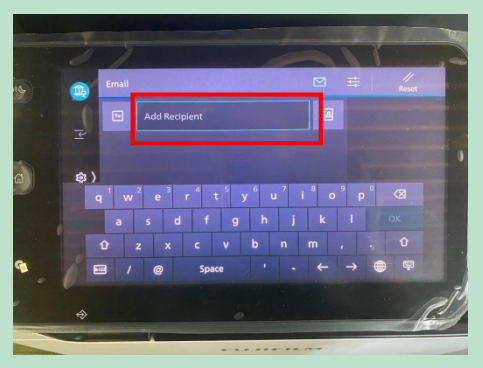

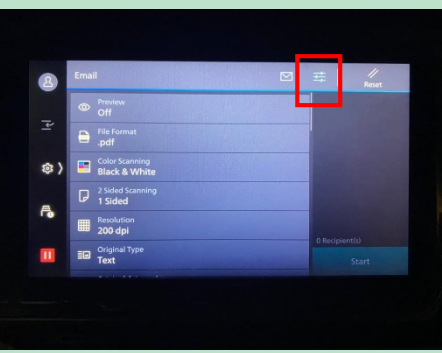

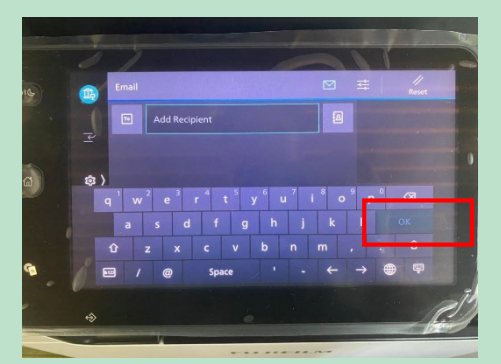

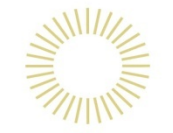

Wu Yee Sun College Learning Commons \*\*\*\*\*\*

> Service Charges

To report problems encountered :

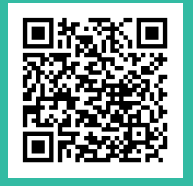

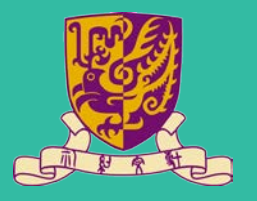

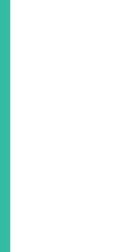

Above is the charge per sheet of paper

以上價錢以每張計算

### Service Charges for Print, Copy & Scan 列印、影印及掃描服務收費一覽

|                                              | A4<br>Simplex<br>單面 | A4<br>Duplex<br>雙面 | A3<br>Simplex<br>單面 | A3<br>Duplex<br>雙面 |
|----------------------------------------------|---------------------|--------------------|---------------------|--------------------|
| Black & White<br>Printing/Copying<br>黑白列印或影印 | \$0.3               | \$0.6              | \$0.6               | \$1.2              |
| Colour<br>Printing/Copying<br>彩色列印或影印        | \$2.5               | \$5.0              | \$4.5               | \$9.0              |
| Scanning<br>掃描                               | Free 免費             |                    |                     |                    |

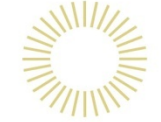

Wu Yee Sun College Learning Commons \*\*\*\*\*

**Print Job** From Your Laptop

To report problems encountered :

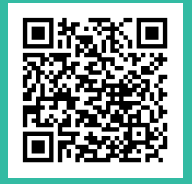

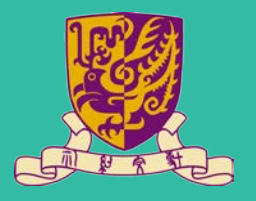

Step-by-Step Guide to Send Print Jobs from Your Laptop Computer

1) Download printer Driver Here: https://tinyurl.com/3xabtzrm OR https://supportfb.fujifilm.com/setupDriverForm.do?ctry\_code=HK&lang \_code=en&d\_lang=en&pid=AC7070

OR

Scan:

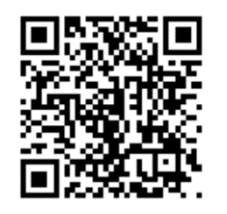

2. Follow the Installation Step Here: https://youtu.be/VAIgdXDVKP0

OR

Scan:

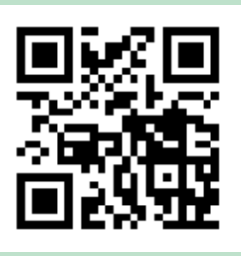